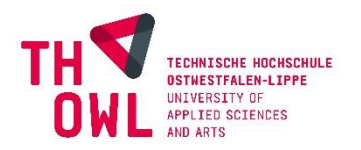

# EIN UNTERNEHMENSPROFIL IM CAREER CENTER ANLEGEN

 Der Career Service der TH OWL bietet Ihnen als Unternehmen die Möglichkeit an, Stellenangebote in unserem Career Center zu veröffentlichen und sich unseren Studierenden als attraktiven Arbeitgeber zu präsentieren. Mit einem Unternehmensprofil in unserem Career Center erreichen Sie bei unseren Studierenden die größtmögliche Sichtbarkeit.

### REGISTRIERUNG

Nach der Eingabe Ihrer E-Mail-Adresse füllen Sie bitte unbedingt die mit Sternchen (\*) versehenen Felder aus.

Über folgenden Link gelangen Sie zum Zugang für Unternehmensprofile https://th-owl.jobteaser.com/de/company\_account/sign\_in

|           |      |       |         | -     |
|-----------|------|-------|---------|-------|
| Sie sind  | noch | nicht | registr | iert? |
| 510 51110 |      |       |         |       |

| 1. Mein Konto                                                                                                    | 6. Mein Unternehmen                                                  |
|----------------------------------------------------------------------------------------------------|----------------------------------------------------------------------|
| * E-Mail                                                                                                    | * Name                                                               |
|                                                                                                    |                                                                      |
| * Passwort                                                                                                    | * Branche<br>Keine Auswahl 🗸                                         |
| lhr Passwort muss aus mindestens 8 Zeichen und folgenden<br>Elemente bestehen: Klein-, Groβbuchstaben, Zahlen und |                                                                      |
| * Postätisiung                                                                                                    | * Kurzbeschreibung des Unternehmens                                  |
|                                                                                                    | Maximale Zeichenzahl: 70                                             |
|                                                                                                    | Handelsregister-Nummer                                               |
| 2. Meine Kontaktdaten                                                                                             |                                                                      |
|                                                                                                    | * Unternehmensart                                                    |
| * Vorname                                                                                                    |                                                                      |
| * Nachname                                                                                                    | Datei hochladen +                                                    |
| **************************************                                                                            | quadratisches Bild, Größe minimal 100x100 px, im Format jpg oder png |
| * Berufsfeld                                                                                                    |                                                                      |
|                                                                                                    | 7. Unternehmensprofil                                                |
| * Telefonnummer                                                                                                   | Vorstellung des Unternehmens                                         |
|                                                                                                    | B I U ♦ ¶- =- != := := - % ⊠ □ ■ =                                   |
| * Adresse                                                                                                    | ° C /                                                                |
| * Postleitzahl                                                                                                    | Schreiben Sie etwas                                                  |
|                                                                                                    |                                                                      |
| * Stadt                                                                                                    |                                                                      |
|                                                                                                    |                                                                      |
| * Land                                                                                                    |                                                                      |
|                                                                                                    |                                                                      |

Bitte geben Sie in dieser Maske keine Stellenangebote ein; sie ist der Präsentation Ihres Unternehmens vorbehalten! Stellenangebote können Sie nach Abschluss der Registrierung erstellen und diese mit Ihrem Unternehmensprofil verknüpfen.

#### Career Service TH OWL

Insofern vorhanden, empfehlen wir Ihnen die Einbindung eines Image-Videos (YouTube, Vimeo, Dailymotion) zur Vorstellung Ihres Unternehmens. Darüber hinaus raten wir Ihnen dazu, einen Recruitment-Kontakt zu hinterlegen, um interessierten Studierenden die Kontaktaufnahme zu erleichtern.

Bitte füllen Sie unbedingt das Feld Gesuchte Kandidatenprofile aus und machen Sie darin Angaben zu Ihren Zielstudiengängen und -abschlüssen. Machen Sie darüber hinaus gerne Angaben zu gewünschten Soft Skills. Stellenangebote gehören hier nicht hinein.

| В    | I       | U        | ٥  | 1<br>E | Ħ | Ē | Ē | æ | _ |  |
|------|---------|----------|----|--------|---|---|---|---|---|--|
| Schr | eiben S | Sie etwo | 15 |        |   |   |   |   |   |  |

Bitte haben Sie Verständnis dafür, dass wir keine Unternehmensprofile freigeben können, in denen keine Unternehmensbeschreibung zu finden ist und in denen das Feld "Gesuchte Kandidatenprofile" nicht ausgefüllt ist. Unternehmensprofile, in denen lediglich auf eine Unternehmensseite verlinkt wird, werden von unseren Studierenden in der Regel nicht zur Kenntnis genommen; Ihr Profil hat in Ihrem eigenen Interesse einen hohen unmittelbaren Informationsgrad.

Zum Abschluss der Registrierung nehmen Sie bitte die Nutzungsbedingungen und die Datenschutzbestimmungen zur Kenntnis, stimmen Sie zu und klicken Sie auf Profil erstellen.

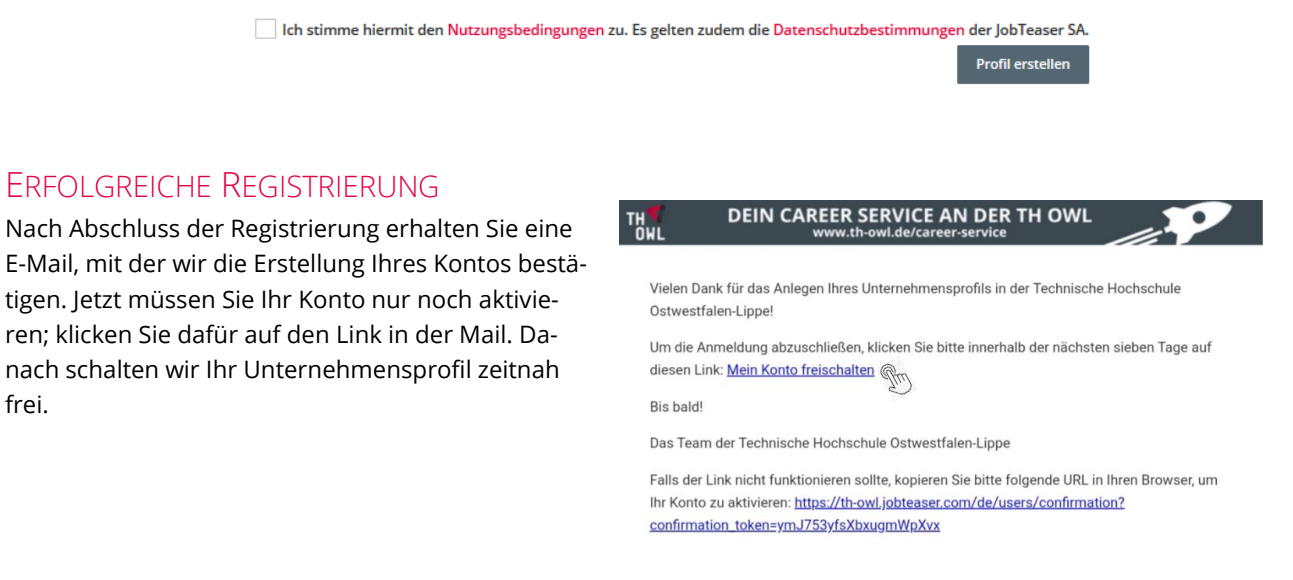

## Update Ihres Unternehmensprofils

frei.

Mit ihren Zugangsdaten haben Sie bis auf Widerruf Zugriff auf das vollständige Unternehmensprofil. Wir empfehlen Ihnen, Ihr Profil halbjährlich bis jährlich zu aktualisieren, um

- Studierenden die aktuellsten Informationen über Ihr Unternehmen zur Verfügung zu stellen
- ✓ Ihr Profil "lebendig" zu halten
- ✓ um zu vermeiden, dass der Zugriff auf Ihr Profil erlischt: Wird auf ein Profil zwei Jahre nicht zugegriffen, erlischt automatisch der Zugriff darauf. Dies ist technisch so eingestellt. Sie müssten uns in diesem Fall kontaktieren, damit wir Ihnen erneut Administrationsrechte für das Profil einrichten.

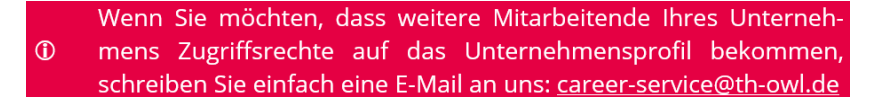

Selbstverständlich können Sie jetzt auch Stellenangebote veröffentlichen. Eine kurze Anleitung dazu finden Sie auf der folgenden Seite.

### EIN STELLENANGEBOT ERSTELLEN

Nach einem Klick auf "Stellenangebote" im BackOffice Ihres Unternehmensprofils können Sie durch einen Klick auf "Stellenangebot hinzufügen" ein Angebot erstellen. Füllen Sie unbedingt alle mit Sternchen (\*) versehenen Felder aus.

| Details des Stellenangebotes                                                                                                    |                                                                 |  |  |  |  |
|----------------------------------------------------------------------------------------------------|-----------------------------------------------------------------|--|--|--|--|
| ± Titel                                                                                                    |                                                                 |  |  |  |  |
| Titel der Stellenausschreibung (m/w/d)                                                                                                    |                                                                 |  |  |  |  |
| * Ort(a)                                                                                                    | * Reschreihung                                                  |  |  |  |  |
| Bitte klicken Sie auf den Ort in den Vorschlägen, um ihn zu speichern                                                                                                    |                                                                 |  |  |  |  |
| Möglichkeiten für Homeoffice                                                                                                    |                                                                 |  |  |  |  |
| Nicht angegeben                                                                                                    |                                                                 |  |  |  |  |
| O Homeoffice nicht möglich                                                                                                    | Unternehmen:                                                    |  |  |  |  |
| Homeoffice gelegentlich möglich     Ständinge Homeoffice möglich                                                                                                    | Aufgabe:                                                        |  |  |  |  |
| Stanages Homeoffice     Nur im Homeoffice                                                                                                    |                                                                 |  |  |  |  |
| * Vertragsart                                                                                                    | Gesuchtes Profil:                                               |  |  |  |  |
| ·                                                                                                    | Gehalt:                                                         |  |  |  |  |
| * Berufsfeld                                                                                                    |                                                                 |  |  |  |  |
| Berufsfeld auswählen 🗸                                                                                                    | Bewerbungsfrist:                                                |  |  |  |  |
| Position                                                                                                    |                                                                 |  |  |  |  |
| v                                                                                                    |                                                                 |  |  |  |  |
| * Hashtaos                                                                                                    |                                                                 |  |  |  |  |
| 2 · · · · · · · · · · · · · · · · · · ·                                                                                                    | Geben Sie nier einen frei formulierten Text ein, fugen Sie Text |  |  |  |  |
|                                                                                                    | anzeige über einen Klick auf das "Dokument"-Symbol hoch.        |  |  |  |  |
| Sichtbarkeit des Stellenangebots auf folgende Studiengänge beschränken                                                                                                    |                                                                 |  |  |  |  |
| rui ane scuolengarige sicilituar                                                                                                    |                                                                 |  |  |  |  |
| * Berufserfahrung                                                                                                    |                                                                 |  |  |  |  |
| STUDIERENDE / ABSOLVENT*INNEN                                                                                                    |                                                                 |  |  |  |  |
| * Anfangsdatum (MM/JJJJ)                                                                                                    |                                                                 |  |  |  |  |
| So bald wie möglich     Rectimenter Monat                                                                                                    |                                                                 |  |  |  |  |
| 11/2020                                                                                                    | Bitte nehmen Sie in den Titel Ihres Stel-                       |  |  |  |  |
|                                                                                                    | lenangehotes möglichst den Zusatz                               |  |  |  |  |
| Datum der Archivierung                                                                                                    | (w/m/d)" odor (w/m/x)" ouf                                      |  |  |  |  |
| Das Angebot bleibt bis zum gewählten Datum sichtbar und wird dann archiviert. Sie werden nicht gesondert über die Archivierung Ihres Angebots                                  |                                                                 |  |  |  |  |
| benachrichtigt.                                                                                                    | Stellenangebote, in denen ausschließlich                        |  |  |  |  |
| * Bewerbungsschluss                                                                                                    | das männliche und/oder weibliche Ge-                            |  |  |  |  |
| Kein Bewerbungsschluss (standardmäßig) Bei den Stellenanzeboten wird kein Bewerbungsschluss angegeben.                                                                         | schlecht angesprochen wird, können wir                          |  |  |  |  |
| O Bewerbungsschluss anzeigen                                                                                                    | nicht veröffentlichen                                           |  |  |  |  |
| bewerbungsschluss wird den bewerbenden angezeigt und entspricht dem Archiwerungsdatum.                                                                                         | inche verönterheitertett.                                       |  |  |  |  |
| stellenangebot eingestellt von einer Alumna / einem Alumnus                                                                                                    |                                                                 |  |  |  |  |
| Sprache des Angebotes                                                                                                    |                                                                 |  |  |  |  |
|                                                                                                    |                                                                 |  |  |  |  |
|                                                                                                    |                                                                 |  |  |  |  |
| Bewerbung                                                                                                    |                                                                 |  |  |  |  |
|                                                                                                    |                                                                 |  |  |  |  |
| Per E-Mail und im JobTeaser-Interface     Die Vradidaten bewerkungen gehing wird Utland ihren beiten Kenten Sie anhalten die Rewerkungen ges 5 Mail und Utlangen gie in Ihrenz |                                                                 |  |  |  |  |
| JobTeaser-Backoffice verwalten.                                                                                                    |                                                                 |  |  |  |  |
| Bewerbungen an diese E-Mail-Adresse senden                                                                                                    | Tipp: Geben Sie eine E-Mail-Adresse an, an die Be-              |  |  |  |  |
|                                                                                                    | werbungsunterlagen geschickt werden sollen.                     |  |  |  |  |
| Art des Begleitschreibens                                                                                                    |                                                                 |  |  |  |  |
| Kurztext (1000 Zeichen)     ODER                                                                                                    |                                                                 |  |  |  |  |
| O Motivations- /Anschreiben (als PDF)                                                                                                    |                                                                 |  |  |  |  |
| ○ Auf einer externen Seite                                                                                                    |                                                                 |  |  |  |  |
| Achtung: Bitte verlinken Sie hier das jeweilige Stellenangebot und keine allgemeine Stellenbörse.                                                                              |                                                                 |  |  |  |  |
|                                                                                                    |                                                                 |  |  |  |  |

Beschreiben Sie die Stelle so genau wie möglich und achten Sie bitte darauf, dass Ihre Anzeige AGG-konform ist. Am Ende klicken Sie auf **"Ein Stellenangebot erstellen"**. Danach muss es nur noch durch uns freigegeben werden, was wir zeitnah tun.

Mit Fragen zum Zugang oder dem Formular für Stellenangebote wenden Sie sich gerne an unseren Career Service: **Kontakt** 

<u>career-service@th-owl.de</u> Alexandra Schlothfeldt Fon: +49 5261-702-5204 X Abbrechen Ein Stellenangebot er